# **CENTRO ESTUDIOS MASTER**

Procedimiento de incidencias Agosto 2023

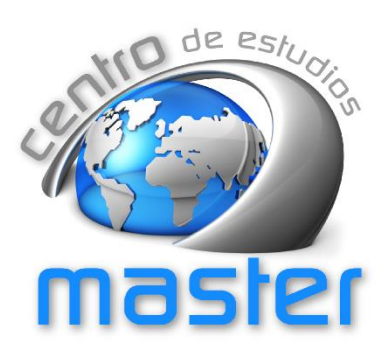

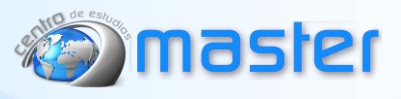

## INCIDENCIAS

#### **INFORMACIÓN GENERAL**

### Las incidencias son:

- Evento que se produce en el transcurso de la actividad y que repercute en la misma, alterándola o interrumpiéndola.
- Rotura o interrupción de un equipamiento, aplicación o software que impide el desarrollo normal de las tareas.

#### ¿Cómo realizar un pedido?

I. **Enlace.** Podrás copiarlo desde aquí o acceder desde la intranet del empleado o empleada.

| G   <u>https</u> | ://incidencias.centromaster.com/ |
|------------------|----------------------------------|
|------------------|----------------------------------|

| GLPI                                                                    |  |
|-------------------------------------------------------------------------|--|
| Inicia sesión con tu cuenta<br>Usuario                                  |  |
| Contraseña                                                              |  |
| Origen del Inicio de sesión Base de datos interna de GLPI    Recuérdame |  |
| Iniciar sesión<br>GLPI Copyright (C) 2015-2022 Teclib' and contributors |  |

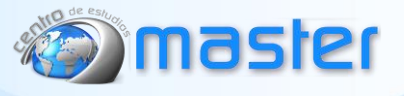

- II. Credenciales: El usuario y contraseña para poder acceder al portal de incidencias se activará tras la formalización del contrato laboral. Este llegará al empleado/a mediante un correo electrónico corporativo.
- III. Crear una petición: Desde la pantalla de inicio, se debe pulsar en "Crear una petición", accediendo así a rellenar la información referente a la nueva incidencia. Desde esa misma pantalla se podrá hacer un seguimiento del estado de las diferentes incidencias creadas por el trabajador o trabajadora.

| cio<br>D Tickets + Crean<br>Nuevo | r una petición | Ń. |   |      |
|-----------------------------------|----------------|----|---|------|
| ) Tickets + Creat                 | r una petición | Ŕ  |   |      |
| Nuevo                             | 0              | K3 |   |      |
|                                   | 0              |    |   |      |
| En curso (asignada)               |                |    |   |      |
| En curso (planificada)            | 0              |    |   |      |
| En espera                         | 0              |    |   |      |
| Resuelto                          | 3              |    |   |      |
| Cerrado                           | 2              |    |   |      |
| Suprimido                         | 0              |    |   |      |
| BLIC RSS FEEDS                    |                |    |   |      |
|                                   |                |    | _ | <br> |

- IV. Descripción de la incidencia: Se debe introducir toda la información relativa a la incidencia, especialmente aquellas marcadas como obligatorias (\*).
  - Tipo. Incidencia.
  - **Categoría\*.** Se debe indicar el departamento al que va dirigida la incidencia.
  - Observadores. Este apartado se debe únicamente si es necesario notificar la incidencia a una segunda persona.
  - Ubicaciones\*. Señalar el lugar donde se produce la incidencia (aula, departamento o centro), siendo lo más específico posible.
  - **Título\*.** Indicar un título que identifique claramente la incidencia.
  - Descripción\*. En este apartado se debe describir la incidencia de manera detallada, de forma que pueda ser identificada fácilmente por el personal de mantenimiento y que ayuden a resolverla en el menor tiempo posible. Al mismo tiempo se debe dejar constancia del nombre y departamento de la persona que registra la incidencia.

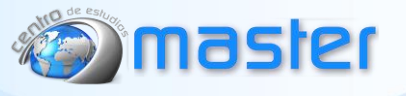

• **Subida de archivos.** Tras la descripción, se podrá adjuntar archivos que permitan esclarecer o aportar más información que se considere necesaria.

Una vez cumplimentados cada uno de los campos desarrollados anteriormente, se debe pulsar en **"Enviar mensaje"** para registrar la incidencia.

| <b>G</b> LPI | 🏫 Inicio 🕂 Crear una petición 🛈 Tickets 🖹 Reservations 🕲 Preguntas frecuentes |
|--------------|-------------------------------------------------------------------------------|
| û Inicio     |                                                                               |
|              | Describa la incidencia o la solicitud                                         |
|              | Tipo Incidencia 👻                                                             |
|              | Categoria *                                                                   |
|              | Observadores                                                                  |
|              | Ubicaciones * v i                                                             |
|              | Título *                                                                      |
|              | Descripción *                                                                 |
|              |                                                                               |
|              | A                                                                             |
|              | Archivo(s) (2 MB máx.) i                                                      |
|              | Elegir archivos     Ninguno archivo selec.                                    |
|              |                                                                               |
|              | + Enviar mensaje                                                              |
|              |                                                                               |
|              |                                                                               |
| GLPI         | 🏫 Inicio 🕂 Crear una petición 🕐 Tickets 🛱 Reservations 🕲 Preguntas frecuentes |
| Inicio       |                                                                               |
|              | <b>O</b>                                                                      |
|              |                                                                               |
|              |                                                                               |

- V. Plazo de respuesta o resolución: El plazo de respuesta o resolución de la incidencia dependerá de si es posible resolverla con los medios propios de la organización, o por el contrario, es necesario solicitar material de repuesto o la intervención de personal externo.
  - Medios propios. El plazo de respuesta o resolución será de un máximo de 72 horas (contadas en días hábiles) después de haber registrado la incidencia.
  - Medios externos. Dependerá de los plazos fijados por el proveedor o la empresa que realice el servicio.